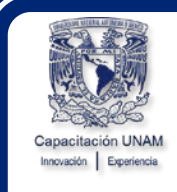

UNIVERSIDAD NACIONAL AUTÓNOMA DE MÉXICO DIRECCIÓN GENERAL DE PERSONAL Dirección de Administración de Personal Subdirección de Capacitación y Evaluación

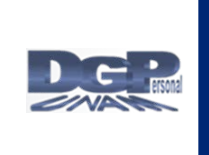

# Diagnóstico de Necesidades de Capacitación Sistema DNC en Línea

# Guía de Operación para Responsables del Proceso DNC, Delegados, Jefes de Unidad y Secretarios Administrativos de las Áreas de Trabajo

Agosto 2024

Subdirección de Capacitación y Evaluación

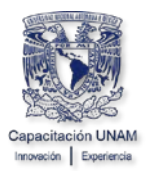

# Índice

| 1. Ingreso a la Aplicación                                                                                                |
|----------------------------------------------------------------------------------------------------|
| 2. Catálogo de Áreas6                                                                                                    |
| 2.1. Agregar Áreas de Trabajo7                                                                                            |
| 2.2. Modificar Áreas de Trabajo9                                                                                          |
| 2.3. Eliminar Áreas de Trabajo11                                                                                          |
| 3. Registrar, Actualizar y dar de Baja a Responsables de las Áreas de Trabajo y<br>Asignar a Responsables del Proceso Dnc |
| 3.1. Registro de Datos del Responsable del Área de Trabajo                                                                |
| 3.2. Actualizar o Consultar Datos del Responsable de un Área de Trabajo<br>                                               |
| 3.3. Dar de Baja a un Responsable del Área de Trabajo                                                                     |
| 3.4. Asignar Responsable del Proceso Dnc22                                                                                |
| 4. Registro, Baja e Impresión de Requerimientos de Capacitación de las Áreas<br>de Trabajo de la Entidad o Dependencia24  |
| 4.1. Registro de Requerimientos24                                                                                         |
| 4.2. Eliminar Registro de Eventos de Capacitación                                                                         |
| 4.3. Impresión del Reporte DNC por Entidad o Dependencia                                                                  |
| 5. Concluir el Proceso                                                                                                    |
| 6. Salir del Sistema                                                                                                    |

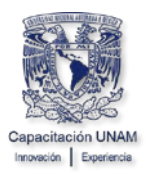

# 1. Ingreso a la Aplicación

Para ingresar al sistema DNC para Personal de Confianza y Funcionarios, es necesario que accese a la página <u>www.personal.unam.mx</u>.

Seleccione la Opción Administración de Personal

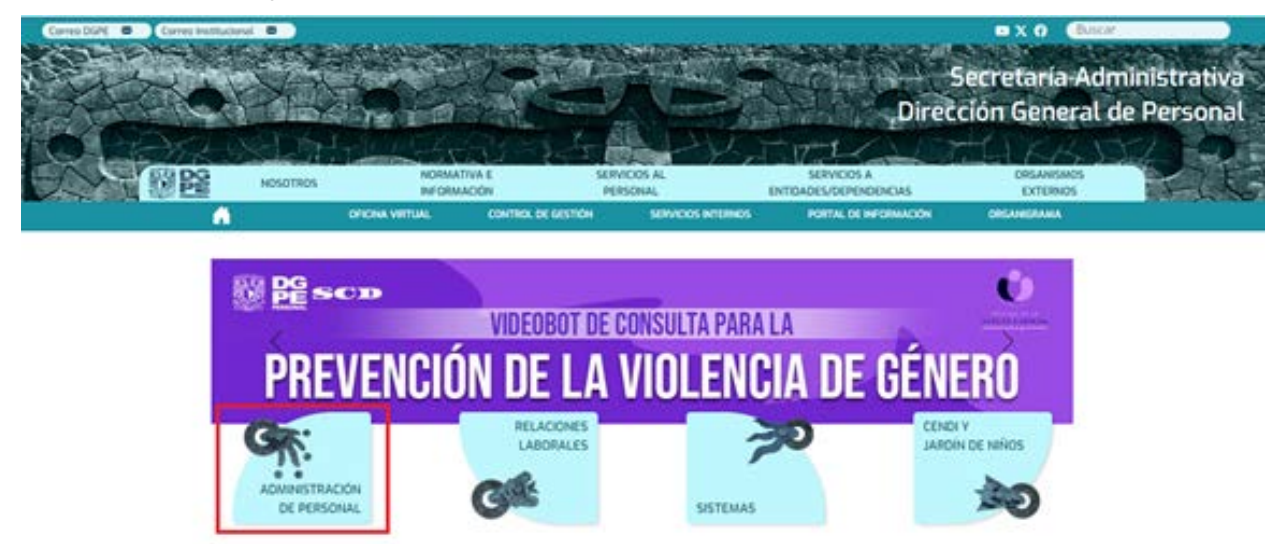

En la siguiente pantalla Seleccione la opción DNC, del apartado Confianza y Funcionarios

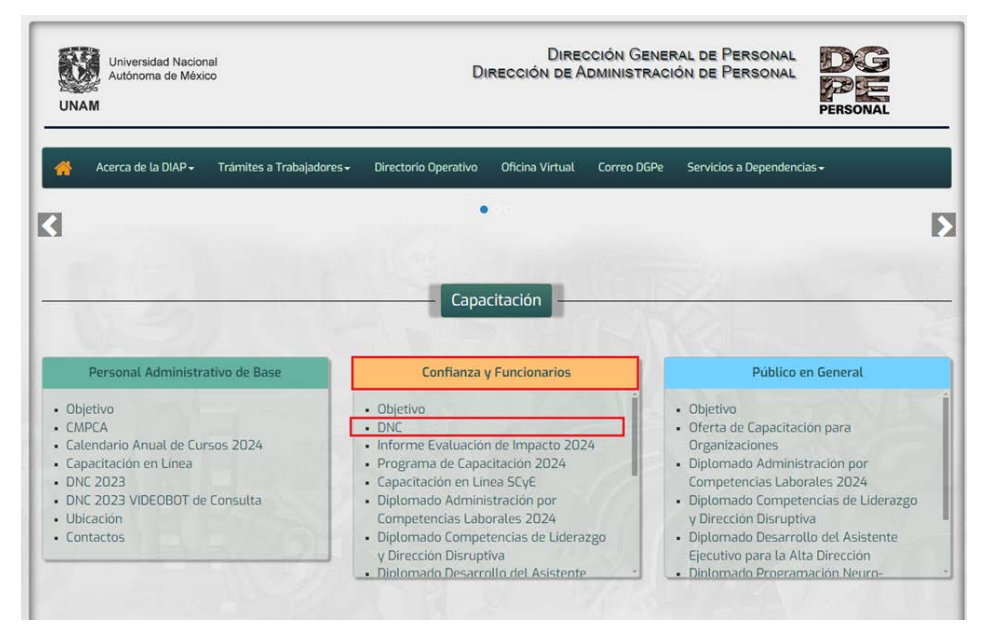

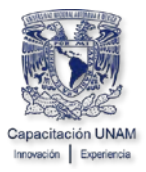

| SECRETARÍA<br>ADMINISTRATIVA<br>UNAM                   |
|--------------------------------------------------------|
| Sistema de Autenticación para<br>Aplicaciones          |
| Clave de Usuario:                                      |
| ¿Olvidó usuario y/o contraseña?<br>Actualice su perfil |

En la pantalla Sistema de Autenticación para Aplicaciones.

- Capture la Clave de usuario y su Contraseña.
- Dé clic en el botón Inicio de sesión.

En el caso de tener un puesto de Secretario Administrativo o Jefe de Unidad Administrativa y su dependencia de adscripción cuente con subdependencias el sistema mostrará la siguiente pantalla, donde deberá seleccionar la dependencia donde desee realizar la DNC.

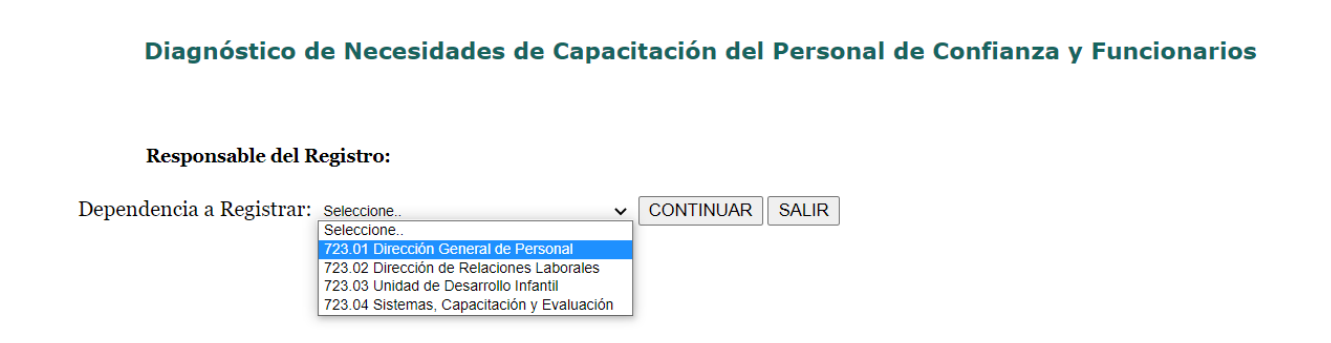

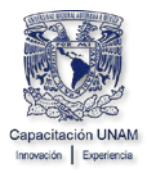

A continuación, el sistema mostrará la pantalla principal.

Diagnóstico de Necesidades de Capacitación para el Personal de Confianza y Funcionarios

Responsable del Registro:

Si desea seleccionar otra subdependencia seleccione la opción Otra Dependencia.

Diagnóstico de Necesidades de Capacitación para el Personal de Confianza y Funcionarios

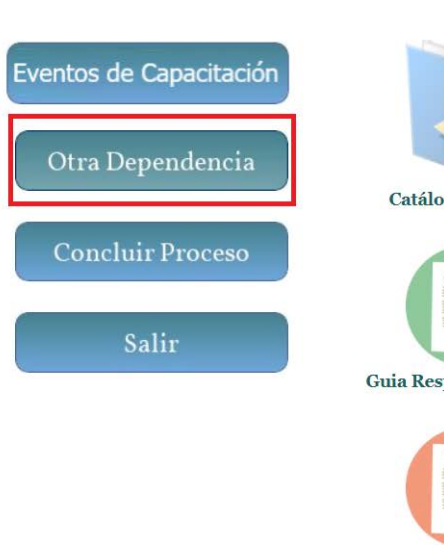

Responsable del Registro:

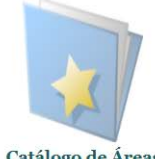

Catálogo de Áreas

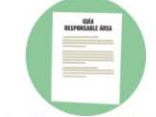

Guia Responsable Área

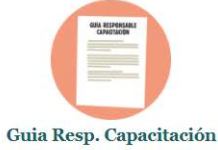

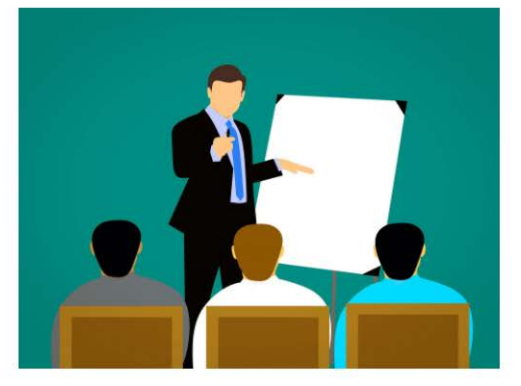

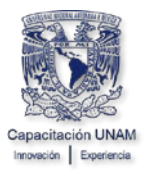

En caso de no tener subdependencias la pantalla principal que mostrará el sistema es la siguiente:

Diagnóstico de Necesidades de Capacitación para el Personal de Confianza y Funcionarios

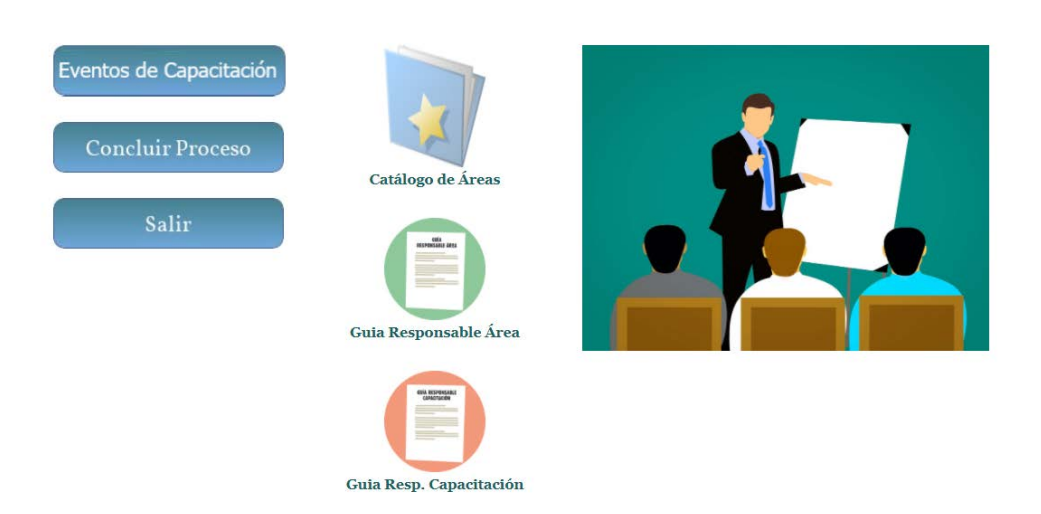

## 2. Catálogo de Áreas

En este catálogo se deberán dar de alta todas las áreas de trabajo con requerimientos de capacitación.

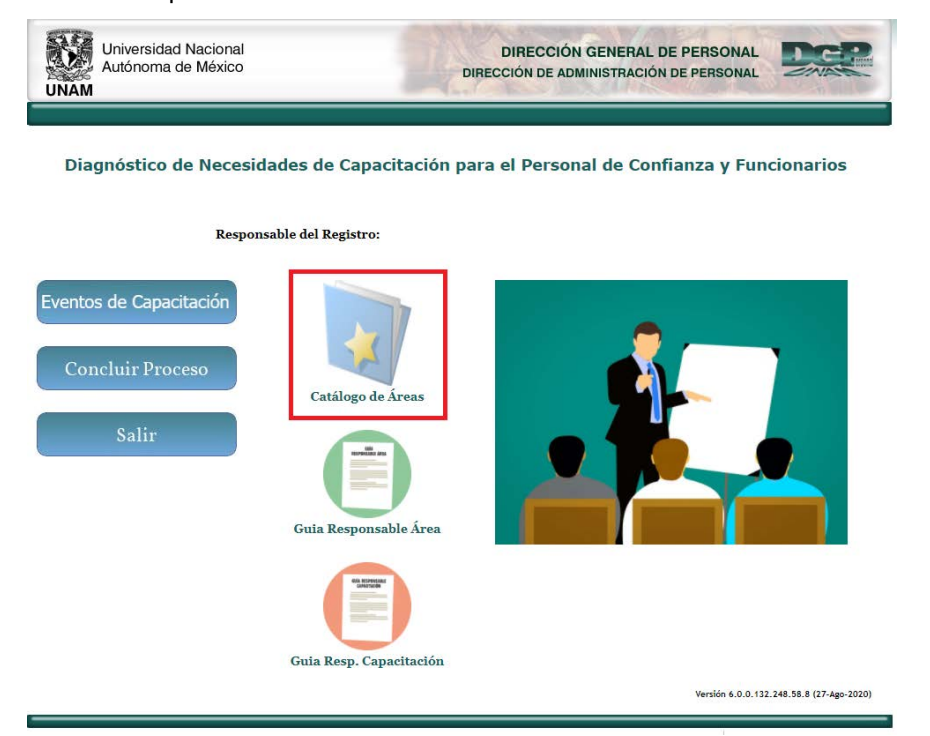

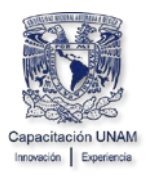

Después de seleccionar la opción "Catálogo de Áreas", si la dependencia ya proporcionó información sobre sus áreas de trabajo en años anteriores, el sistema las mostrará; en caso contrario se tendrán que agregar todas las áreas que participarán en la DNC.

| Área de Trabajo                                       | Tipo de Área        |      |
|-------------------------------------------------------|---------------------|------|
| BIENES Y SUMINISTROS Y SERVICIOS GENERALES            | Sría.o Unidad Admva | 1. 🔘 |
| DELEGACION ADMINISTRATIVA                             | Sría.o Unidad Admva | i. 🔘 |
| PERSONAL                                              | Sría.o Unidad Admva | 1. O |
| PRESUPUESTO Y CONTABILIDAD                            | Sría.o Unidad Admva | i. 🔘 |
| CAPACITACION EN ADMINISTRACION                        |                     | •    |
| CAPACITACION EN COMPUTO Y DIPLOMADOS                  |                     | •    |
| DEPARTAMENTO DE ACLARACIONES A NOMINA                 |                     | •    |
| DEPARTAMENTO DE APLICACIONES LABORALES                |                     | •    |
| DEPARTAMENTO DE APOYO A LOS PROGRAMAS DE CAPACITACION |                     | 0    |
| DEPARTAMENTO DE APOYO INTERNO                         |                     | 0    |
| DEPARTAMENTO DE ATENCION A USUARIOS                   |                     | 0    |
| DEPARTAMENTO DE BASES DE DATOS Y SERVICIOS WEB        |                     | 0    |
| DEPARTAMENTO DE EQUIPOS Y REDES                       |                     | 0    |
| DEPARTAMENTO DE GESTION DE PROYECTOS DE SOFTWARE      |                     | 0    |
| DEPARTAMENTO DE PROYECTOS                             |                     | 0    |
| DEPARTAMENTO DE SERVICIOS E INSTALACIONES             |                     | 0    |
| DEPARTAMENTO DE SISTEMAS DE PERSONAL                  |                     | •    |
| DEPTO TEMPO 99                                        |                     | •    |
| SUBDIRECCION DE DESARROLLO                            |                     | •    |
| SUBDIRECCION DE NOMINA                                |                     | •    |
| SUBDIRECCIÓN DE CAPACITACIÓN Y EVALUACIÓN             |                     | •    |
| SUBDIRECCIÓN TÉCNICA                                  |                     | 0    |

## Catálogo Áreas de Trabajo

Agregar Área Menú Principal

### 2.1. Agregar Áreas de Trabajo

Para agregar Áreas de Trabajo que no están en el catálogo, realice lo siguiente:

• Dé clic en el botón Agregar Área

## Catálogo Áreas de Trabajo

|   | Área de Trabajo                                       | Tipo de Área         |   |
|---|-------------------------------------------------------|----------------------|---|
| • | BIENES Y SUMINISTROS Y SERVICIOS GENERALES            | Sría.o Unidad Admva. |   |
| • | DELEGACION ADMINISTRATIVA                             | Sría.o Unidad Admva. | 0 |
| • | PERSONAL                                              | Sría.o Unidad Admva. | 0 |
| • | PRESUPUESTO Y CONTABILIDAD                            | Sría.o Unidad Admva. | 0 |
| • | CAPACITACION EN ADMINISTRACION                        |                      | 0 |
| • | CAPACITACION EN COMPUTO Y DIPLOMADOS                  |                      | 0 |
| • | DEPARTAMENTO DE ACLARACIONES A NOMINA                 |                      | ۰ |
| • | DEPARTAMENTO DE APLICACIONES LABORALES                |                      | ۰ |
| • | DEPARTAMENTO DE APOYO A LOS PROGRAMAS DE CAPACITACION |                      | ۰ |
| • | DEPARTAMENTO DE APOYO INTERNO                         |                      |   |
| • | DEPARTAMENTO DE ATENCION A USUARIOS                   |                      | • |
| • | DEPARTAMENTO DE BASES DE DATOS Y SERVICIOS WEB        |                      |   |
| • | DEPARTAMENTO DE EQUIPOS Y REDES                       |                      |   |
| • | DEPARTAMENTO DE GESTION DE PROYECTOS DE SOFTWARE      |                      |   |
| • | DEPARTAMENTO DE PROYECTOS                             |                      |   |
| • | DEPARTAMENTO DE SERVICIOS E INSTALACIONES             |                      |   |
| • | DEPARTAMENTO DE SISTEMAS DE PERSONAL                  |                      |   |
| • | DEPTO TEMPO 99                                        |                      |   |
| • | SUBDIRECCION DE DESARROLLO                            |                      |   |
| • | SUBDIRECCION DE NOMINA                                |                      | • |
| • | SUBDIRECCIÓN DE CAPACITACIÓN Y EVALUACIÓN             |                      | • |
| • | SUBDIRECCIÓN TÉCNICA                                  |                      | • |

Agregar Área Menú Principal

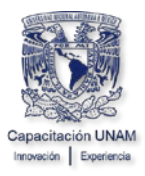

A continuación, se muestra la pantalla para Agregar o modificar las áreas de trabajo.

| Descripción del Área de Trabajo |    |                |   | Seleccione Tipo | <b>~</b> |
|---------------------------------|----|----------------|---|-----------------|----------|
|                                 |    |                |   |                 |          |
|                                 | Re | strar Regresar | ] |                 |          |

• Escriba el nombre del Área de Trabajo que desea agregar.

|   | Descripción del Área de Trabajo        | DEPARTAMENTO DE INGRESOS EXTRAOF | RDINARIOS  | Seleccione Tipo 🗸                    |
|---|----------------------------------------|----------------------------------|------------|--------------------------------------|
|   |                                        | Registrar Regresar               |            |                                      |
| • | Seleccione el Tipo,<br>Administrativa. | según pertenezca o               | no a la Se | ecretaría o Unidad                   |
|   | Descripción del Área de Trabajo        | DEPARTAMENTO DE INGRESOS EXTRAOF | RDINARIOS  | OTRAS ÁREAS V                        |
|   |                                        |                                  |            | SRÍA. O UNIDAD ADMVA.<br>OTRAS ÁREAS |
|   |                                        | Registrar Regresar               |            |                                      |
| • | Dé clic en el botón <b>Re</b>          | gistrar.                         |            |                                      |
|   | Descripción del Área de Trabajo        | DEPARTAMENTO DE INGRESOS EXTRAOR | RDINARIOS  | OTRAS ÁREAS 🗸                        |
|   |                                        |                                  |            |                                      |

El sistema muestra una ventana donde indica que el área fue agregada.

| Aceptar |
|---------|

Registrar Regresar

Dé clic en el botón Aceptar.

| ÁREA AGREGADA |         |
|---------------|---------|
|               | Aceptar |
|               |         |

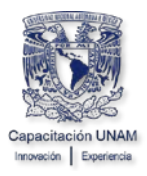

Para ver el área que acaba de Agregar dé clic en el botón Regresar.

| Descripción del Área de Trabajo |           |          |  | Seleccione Tipo | ~ |
|---------------------------------|-----------|----------|--|-----------------|---|
|                                 |           |          |  |                 |   |
|                                 | Registrar | Regresar |  |                 |   |

A continuación, se muestra en el listado el área que se acaba de agregar.

|   | Área de Trabajo                                       | Tipo de Área         |   |
|---|-------------------------------------------------------|----------------------|---|
|   | BIENES Y SUMINISTROS Y SERVICIOS GENERALES            | Sría.o Unidad Admva. |   |
|   | DELEGACION ADMINISTRATIVA                             | Sría.o Unidad Admva. | • |
|   | PERSONAL                                              | Sría.o Unidad Admva. | • |
|   | PRESUPUESTO Y CONTABILIDAD                            | Sría.o Unidad Admva. |   |
|   | CAPACITACION EN ADMINISTRACION                        |                      | ۰ |
|   | CAPACITACION EN COMPUTO Y DIPLOMADOS                  |                      | ۰ |
|   | DEPARTAMENTO DE ACLARACIONES A NOMINA                 |                      | ۰ |
|   | DEPARTAMENTO DE APLICACIONES LABORALES                |                      | ۰ |
|   | DEPARTAMENTO DE APOYO A LOS PROGRAMAS DE CAPACITACION |                      | • |
|   | DEPARTAMENTO DE APOYO INTERNO                         |                      | ۰ |
|   | DEPARTAMENTO DE ATENCION A USUARIOS                   |                      | ۰ |
|   | DEPARTAMENTO DE BASES DE DATOS Y SERVICIOS WEB        |                      | ۰ |
|   | DEPARTAMENTO DE EQUIPOS Y REDES                       |                      |   |
| C | DEPARTAMENTO DE GESTION DE PROYECTOS DE SOFTWARE      |                      | 0 |
|   | DEPARTAMENTO DE INGRESOS EXTRAORDINARIOS              |                      |   |
|   | DEPARTAMENTO DE PROYECTOS                             |                      | ۲ |
|   | DEPARTAMENTO DE SERVICIOS E INSTALACIONES             |                      | ۰ |
|   | DEPARTAMENTO DE SISTEMAS DE PERSONAL                  |                      | ۰ |
|   | DEPTO TEMPO 99                                        |                      | ۰ |
|   | SUBDIRECCION DE DESARROLLO                            |                      | ۰ |
|   | SUBDIRECCION DE NOMINA                                |                      | ۰ |
|   | SUBDIRECCIÓN DE CAPACITACIÓN Y EVALUACIÓN             |                      | ۰ |
|   | SUBDIRECCIÓN TÉCNICA                                  |                      | ۲ |

| Agregar Area    N | Aenú Principal |
|-------------------|----------------|
|-------------------|----------------|

#### 2.2. Modificar Áreas de Trabajo

Para poder modificar el nombre y/o tipo de un Área de Trabajo, realice lo siguiente:

• Dé clic en el botón azul localizado a la derecha del área que desea modificar.

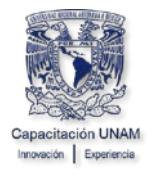

|   | Área de Trabajo                                       | Tipo de Área         |   |
|---|-------------------------------------------------------|----------------------|---|
| • | BIENES Y SUMINISTROS Y SERVICIOS GENERALES            | Sría.o Unidad Admva. | • |
| • | DELEGACION ADMINISTRATIVA                             | Sría.o Unidad Admva. | • |
| • | PERSONAL                                              | Sría.o Unidad Admva. | ۰ |
| • | PRESUPUESTO Y CONTABILIDAD                            | Sría.o Unidad Admva. | ۰ |
| • | CAPACITACION EN ADMINISTRACION                        |                      | • |
| • | CAPACITACION EN COMPUTO Y DIPLOMADOS                  |                      |   |
| • | DEPARTAMENTO DE ACLARACIONES A NOMINA                 |                      | • |
| • | DEPARTAMENTO DE APLICACIONES LABORALES                |                      | • |
| • | DEPARTAMENTO DE APOYO A LOS PROGRAMAS DE CAPACITACION |                      | • |
| • | DEPARTAMENTO DE APOYO INTERNO                         |                      | • |
| • | DEPARTAMENTO DE ATENCION A USUARIOS                   |                      |   |
| • | DEPARTAMENTO DE BASES DE DATOS Y SERVICIOS WEB        |                      |   |
| • | DEPARTAMENTO DE EQUIPOS Y REDES                       |                      |   |
| • | DEPARTAMENTO DE GESTION DE PROYECTOS DE SOFTWARE      |                      |   |
| • | DEPARTAMENTO DE INGRESOS EXTRAORDINARIOS              |                      |   |
| • | DEPARTAMENTO DE PROYECTOS                             |                      |   |
| • | DEPARTAMENTO DE SERVICIOS E INSTALACIONES             |                      | • |
| • | DEPARTAMENTO DE SISTEMAS DE PERSONAL                  |                      | • |
| • | DEPTO TEMPO 99                                        |                      |   |
| • | SUBDIRECCION DE DESARROLLO                            |                      | • |
| • | SUBDIRECCION DE NOMINA                                |                      |   |
| • | SUBDIRECCIÓN DE CAPACITACIÓN Y EVALUACIÓN             |                      | • |
| • | SUBDIRECCIÓN TÉCNICA                                  |                      | • |

Agregar Área Menú Principal

A continuación, se muestra la pantalla para Agregar o modificar las áreas de trabajo, con los datos del área que se desea modificar.

| Descripción del Área de Trabajo | DEPARTAMENTO DE INGRESOS EXTRAORDINARIOS                   | OTRAS ÁREAS 🗸                                                       |
|---------------------------------|------------------------------------------------------------|---------------------------------------------------------------------|
| Modifique el nom                | Modificar Regresar<br>bre del área de trabajo y/o el tipo. |                                                                     |
| Descripción del Área de Trabajo | DEPARTAMENTO DE INGRESOS EXTRAORDINARIOS                   | SRÍA. O UNIDAD ADMVA. V<br>Seleccione Tipo<br>SRÍA. O UNIDAD ADMVA. |
|                                 | Modificar                                                  | OTRAS ÁREAS                                                         |
| Dé clic en el botó              | n <b>Modificar</b> .                                       |                                                                     |
| Descripción del Área de Trabajo | DEPARTAMENTO DE INGRESOS EXTRAORDINARIOS                   | SRÍA. O UNIDAD ADMVA. 🗸                                             |
|                                 | Modificar Regresar                                         |                                                                     |

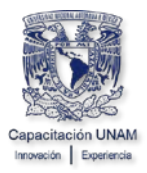

El sistema muestra una ventana donde indica que el área fue actualizada.

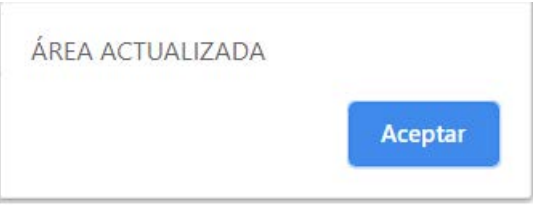

Dé clic en el botón Aceptar.

A continuación, se muestra en el listado el área que se acaba de modificar.

|   | Área de Trabajo                                       | Tipo de Área         |   |
|---|-------------------------------------------------------|----------------------|---|
|   | BIENES Y SUMINISTROS Y SERVICIOS GENERALES            | Sría.o Unidad Admva. | • |
| 0 | DELEGACION ADMINISTRATIVA                             | Sría.o Unidad Admva. |   |
|   | DEPARTAMENTO DE INGRESOS EXTRAORDINARIOS              | Sría.o Unidad Admva. |   |
| 0 | PERSONAL                                              | Sria.o Unidad Admva. | 0 |
|   | PRESUPUESTO Y CONTABILIDAD                            | Sría.o Unidad Admva. |   |
|   | CAPACITACION EN ADMINISTRACION                        |                      |   |
|   | CAPACITACION EN COMPUTO Y DIPLOMADOS                  |                      |   |
|   | DEPARTAMENTO DE ACLARACIONES A NOMINA                 |                      |   |
|   | DEPARTAMENTO DE APLICACIONES LABORALES                |                      | • |
|   | DEPARTAMENTO DE APOYO A LOS PROGRAMAS DE CAPACITACION |                      | • |
| • | DEPARTAMENTO DE APOYO INTERNO                         |                      | • |
|   | DEPARTAMENTO DE ATENCION A USUARIOS                   |                      | • |
|   | DEPARTAMENTO DE BASES DE DATOS Y SERVICIOS WEB        |                      | • |
|   | DEPARTAMENTO DE EQUIPOS Y REDES                       |                      | • |
|   | DEPARTAMENTO DE GESTION DE PROYECTOS DE SOFTWARE      |                      | • |
|   | DEPARTAMENTO DE PROYECTOS                             |                      | • |
|   | DEPARTAMENTO DE SERVICIOS E INSTALACIONES             |                      | • |
|   | DEPARTAMENTO DE SISTEMAS DE PERSONAL                  |                      | • |
|   | DEPTO TEMPO 99                                        |                      | • |
|   | SUBDIRECCION DE DESARROLLO                            |                      |   |
|   | SUBDIRECCION DE NOMINA                                |                      |   |
|   | SUBDIRECCIÓN DE CAPACITACIÓN Y EVALUACIÓN             |                      |   |
|   | SUBDIRECCIÓN TÉCNICA                                  |                      | • |

Agregar Área Menú Principal

## 2.3. Eliminar Áreas de Trabajo

Para eliminar un Área de Trabajo:

 Dé clic en el botón rojo, localizado a la izquierda del Área de Trabajo que desea eliminar.

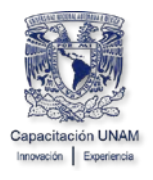

|   | Área de Trabajo                                       | Tipo de Área         |   |
|---|-------------------------------------------------------|----------------------|---|
|   | BIENES Y SUMINISTROS Y SERVICIOS GENERALES            | Sría.o Unidad Admva. | • |
|   | DELEGACION ADMINISTRATIVA                             | Sría.o Unidad Admva. | • |
| 7 | DEPARTAMENTO DE INGRESOS EXTRAORDINARIOS              | Sría.o Unidad Admva. | • |
|   | PERSONAL                                              | Sría.o Unidad Admva. | • |
|   | PRESUPUESTO Y CONTABILIDAD                            | Sría.o Unidad Admva. | • |
|   | CAPACITACION EN ADMINISTRACION                        |                      | • |
|   | CAPACITACION EN COMPUTO Y DIPLOMADOS                  |                      | • |
|   | DEPARTAMENTO DE ACLARACIONES A NOMINA                 |                      | • |
|   | DEPARTAMENTO DE APLICACIONES LABORALES                |                      | • |
|   | DEPARTAMENTO DE APOYO A LOS PROGRAMAS DE CAPACITACION |                      | • |
|   | DEPARTAMENTO DE APOYO INTERNO                         |                      | • |
|   | DEPARTAMENTO DE ATENCION A USUARIOS                   |                      | • |
|   | DEPARTAMENTO DE BASES DE DATOS Y SERVICIOS WEB        |                      | • |
|   | DEPARTAMENTO DE EQUIPOS Y REDES                       |                      | • |
|   | DEPARTAMENTO DE GESTION DE PROYECTOS DE SOFTWARE      |                      | • |
|   | DEPARTAMENTO DE PROYECTOS                             |                      | • |
|   | DEPARTAMENTO DE SERVICIOS E INSTALACIONES             |                      | • |
|   | DEPARTAMENTO DE SISTEMAS DE PERSONAL                  |                      | • |
|   | DEPTO TEMPO 99                                        |                      | • |
|   | SUBDIRECCION DE DESARROLLO                            |                      | • |
|   | SUBDIRECCION DE NOMINA                                |                      | 0 |
|   | SUBDIRECCIÓN DE CAPACITACIÓN Y EVALUACIÓN             |                      | • |
|   | SUBDIRECCIÓN TÉCNICA                                  |                      | 0 |

Agregar Área Menú Principal

**Nota:** Para que se pueda eliminar un Área de Trabajo, es necesario que no tenga registrados requerimientos de capacitación.

El sistema muestra una ventana donde pregunta si se está seguro de eliminar el área.

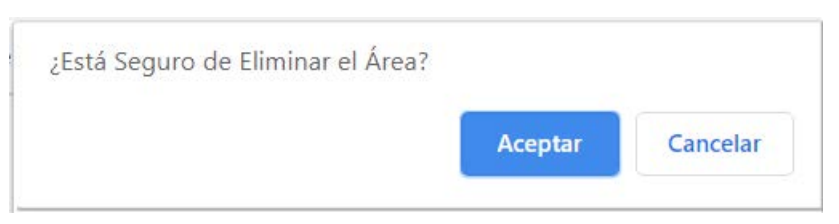

Dé clic en el botón Aceptar.

| ¿Está Seguro de Eliminar el Área? |         |          |
|-----------------------------------|---------|----------|
|                                   | Aceptar | Cancelar |

El sistema muestra una ventana donde indica que el área eliminada.

| Área Eliminada |         |
|----------------|---------|
|                | Aceptar |

![](_page_12_Picture_0.jpeg)

Dé clic en el botón Aceptar.

| Aceptar |         |
|---------|---------|
|         | Aceptar |

A continuación, se muestra en el listado de las áreas donde ya no aparece el área que se acaba de eliminar.

|   | Área de Trabajo                                       | Tipo de Área         |   |
|---|-------------------------------------------------------|----------------------|---|
|   | BIENES Y SUMINISTROS Y SERVICIOS GENERALES            | Sría.o Unidad Admva. |   |
|   | DELEGACION ADMINISTRATIVA                             | Sría.o Unidad Admva. | • |
|   | PERSONAL                                              | Sría.o Unidad Admva. | • |
|   | PRESUPUESTO Y CONTABILIDAD                            | Sría.o Unidad Admva. | • |
|   | CAPACITACION EN ADMINISTRACION                        |                      | • |
|   | CAPACITACION EN COMPUTO Y DIPLOMADOS                  |                      | • |
|   | DEPARTAMENTO DE ACLARACIONES A NOMINA                 |                      | • |
|   | DEPARTAMENTO DE APLICACIONES LABORALES                |                      | • |
| • | DEPARTAMENTO DE APOYO A LOS PROGRAMAS DE CAPACITACION |                      | • |
|   | DEPARTAMENTO DE APOYO INTERNO                         |                      | • |
|   | DEPARTAMENTO DE ATENCION A USUARIOS                   |                      | • |
| • | DEPARTAMENTO DE BASES DE DATOS Y SERVICIOS WEB        |                      | • |
|   | DEPARTAMENTO DE EQUIPOS Y REDES                       |                      | • |
|   | DEPARTAMENTO DE GESTION DE PROYECTOS DE SOFTWARE      |                      | • |
|   | DEPARTAMENTO DE PROYECTOS                             |                      | • |
|   | DEPARTAMENTO DE SERVICIOS E INSTALACIONES             |                      |   |
| • | DEPARTAMENTO DE SISTEMAS DE PERSONAL                  |                      | • |
|   | DEPTO TEMPO 99                                        |                      | • |
|   | SUBDIRECCION DE DESARROLLO                            |                      | • |
|   | SUBDIRECCION DE NOMINA                                |                      | • |
|   | SUBDIRECCIÓN DE CAPACITACIÓN Y EVALUACIÓN             |                      | • |
| • | SUBDIRECCIÓN TÉCNICA                                  |                      | 0 |

Agregar Área Menú Principal

# 3. Registrar, Actualizar y dar de Baja a Responsables de las Áreas de Trabajo y Asignar a Responsables del Proceso Dnc

En la pantalla Principal de clic en el botón **Eventos de Capacitación**, para realizar un alta, actualizar o dar de baja responsables de las áreas de trabajo.

![](_page_13_Picture_0.jpeg)

#### Diagnóstico de Necesidades de Capacitación para el Personal de Confianza y Funcionarios

![](_page_13_Figure_3.jpeg)

Responsable del Registro:

A continuación, el sistema presentará la siguiente ventana

Dónde muestra la siguiente información:

- 1. Número de Trabajador
- 2. Nombre del responsable del área de trabajo
- 3. Nombre del área de trabajo
- 4. Indica si el área pertenece o no a las Secretarias o Unidades Administrativas
- 5. El botón para consultar o dar de alta los requerimientos de capacitación de las áreas de trabajo
- 6. El botón para asignar si es o no responsable del proceso DNC
- 7. Si es o no responsable del proceso del proceso DNC
- 8. Área para dar de alta y modificar datos del responsable

![](_page_14_Picture_0.jpeg)

#### Responsables de las Áreas de Trabajo

| 1        | 2      | 3                                          | 4   | 5              | 6 7        |
|----------|--------|--------------------------------------------|-----|----------------|------------|
|          |        |                                            | •   | Responsa       | ble de     |
| Número   | Nombre | Área                                       | SUA | Capacita       | nción      |
| <b>%</b> |        | BIENES Y SUMINISTROS Y SERVICIOS GENERALES | SI  | REQUERIMIENTOS | CAMBIAR NO |
| <b>%</b> |        | DELEGACION ADMINISTRATIVA                  | SI  | REQUERIMIENTOS | CAMBIAR SI |
| <b>%</b> |        | PERSONAL                                   | SI  | REQUERIMIENTOS | CAMBIAR SI |
| •        |        | PRESUPUESTO Y CONTABILIDAD                 | SI  | REQUERIMIENTOS | CAMBIAR NO |
| •        |        | CAPACITACION EN ADMINISTRACION             | NO  | REQUERIMIENTOS | CAMBIAR NO |
| <b>%</b> |        | CAPACITACION EN COMPUTO Y DIPLOMADOS       | NO  | REQUERIMIENTOS | CAMBIAR NO |

|                                                           | Alta y Modificar Datos del Responsable                                                 | de Área                               |   |  |   |  |  |
|-----------------------------------------------------------|----------------------------------------------------------------------------------------|---------------------------------------|---|--|---|--|--|
| Dependencia: (723.04) Sistemas, Capacitación y Evaluación |                                                                                        |                                       |   |  |   |  |  |
| No. de Trabajador:                                        |                                                                                        |                                       |   |  |   |  |  |
| Nombre:                                                   |                                                                                        |                                       |   |  |   |  |  |
| Puesto:                                                   |                                                                                        |                                       |   |  |   |  |  |
| Área de Trabajo: *                                        |                                                                                        |                                       | } |  | 8 |  |  |
|                                                           | Datos de Contacto                                                                      | •                                     | - |  |   |  |  |
| Teléfono(s) Oficina: *                                    |                                                                                        |                                       |   |  |   |  |  |
| Correo Electrónico: *                                     | Favor de capturar el correo institucional, ;<br>correo, pero QUE NO SEA "hotmail.com". | / de no ser posible proporcionar otro |   |  |   |  |  |
|                                                           | Actual                                                                                 | izar                                  |   |  |   |  |  |
|                                                           | * Datos Obligatorios                                                                   |                                       |   |  |   |  |  |

Reporte DNC por Entidad o Dependencia Menú Principal

#### 3.1. Registro de Datos del Responsable del Área de Trabajo

En el apartado Alta y Modificar Datos del Responsable del Área:

- Tecleé el **Número del trabajador** del responsable de un área de trabajo que tenga personal de confianza a su cargo.
- Dé clic en el botón **Buscar**.

![](_page_15_Picture_0.jpeg)

| Alta y Modificar Datos del Responsable de Área                                                                                             |                 |            |                       |   |  |  |
|----------------------------------------------------------------------------------------------------|-----------------|------------|-----------------------|---|--|--|
| Dependencia:                                                                                                    |                 |            |                       |   |  |  |
| No. de Trabajador:                                                                                                    | 111111          | Buscar     | Registrar Comisionado |   |  |  |
| Nombre:                                                                                                    |                 |            |                       |   |  |  |
| Puesto:                                                                                                    |                 |            |                       |   |  |  |
| Área de Trabajo: *                                                                                                    | Seleccione área | I          |                       | ~ |  |  |
|                                                                                                    | Da              | atos de Co | ontacto               |   |  |  |
| Teléfono(s) Oficina: *                                                                                                    |                 |            |                       |   |  |  |
| Correo Electrónico: * Favor de capturar el correo institucional, y de no ser posible proporcionar o correo, pero QUE NO SEA "hotmail.com". |                 |            |                       |   |  |  |
| Actualizar                                                                                                    |                 |            |                       |   |  |  |

#### \* Datos Obligatorios

El sistema mostrará nombre y puesto del trabajador.

| Alta y Modificar Datos del Responsable de Área |                                  |                                                                                                    |  |  |  |
|------------------------------------------------|----------------------------------|----------------------------------------------------------------------------------------------------|--|--|--|
| Dependencia:                                   |                                  |                                                                                                    |  |  |  |
| No. de Trabajador:                             | 111111                           | Buscar Registrar Comisionado                                                                         |  |  |  |
| Nombre:                                        | AAAAA BE                         | BBBB CCCCC                                                                                           |  |  |  |
| Puesto:                                        | FUNCIONARIO JEFE DE DEPARTAMENTO |                                                                                                    |  |  |  |
| Área de Trabajo: *                             | Seleccione á                     | área 🗸 🗸                                                                                             |  |  |  |
|                                                | I                                | Datos de Contacto                                                                                    |  |  |  |
| Teléfono(s) Oficina: *                         |                                  |                                                                                                    |  |  |  |
| Correo Electrónico: *                          | Favor de caj<br>correo, pero     | pturar el correo institucional, y de no ser posible proporcionar otro<br>o QUE NO SEA "hotmail.com". |  |  |  |
|                                                |                                  | Actualizar                                                                                           |  |  |  |

\* Datos Obligatorios

• Seleccione el Área de Trabajo.

![](_page_16_Picture_0.jpeg)

|                        | Alta    | y Modificar                                          | Datos del                                                 | Responsable de Área                                                |           |
|------------------------|---------|------------------------------------------------------|-----------------------------------------------------------|--------------------------------------------------------------------|-----------|
| Dependencia:           |         |                                                      |                                                           |                                                                    |           |
| No. de Trabajador:     |         | 111111                                               | Buscar                                                    | Registrar Comisionado                                              |           |
| Nombre:                |         | AAAA BBBB CCCC                                       |                                                           |                                                                    |           |
| Puesto:                |         | FUNCIONARIO JEFE DE DEPARTAMENTO                     |                                                           |                                                                    |           |
| Área de Trabajo: *     |         | Seleccione áre                                       | a                                                         |                                                                    | ~         |
|                        |         | Seleccione áre<br>BIENES Y SU                        | ea<br>MINISTROS Y                                         | SERVICIOS GENERALES                                                | <b>^</b>  |
| Teléfono(s) Oficina: * |         | DELEGACION<br>PERSONAL                               | ADMINISTRA                                                |                                                                    |           |
| Correo Electrónico: *  |         | CAPACITACIO<br>CAPACITACIO<br>DEPARTAMEN             | ON EN ADMINIS<br>ON EN COMPU<br>NTO DE ACLAR              | STRACION<br>TO Y DIPLOMADOS<br>RACIONES A NOMINA                   | onar otro |
|                        |         | DEPARTAMEI<br>DEPARTAMEI<br>DEPARTAMEI               | NTO DE APLIC<br>NTO DE APOY<br>NTO DE APOY                | ACIONES LABORALES<br>D A LOS PROGRAMAS DE CAPACITACIO<br>D INTERNO | N         |
|                        |         |                                                      | NTO DE ATENO<br>NTO DE BASE                               | SION A USUARIOS<br>S DE DATOS Y SERVICIOS WEB<br>POS Y REDES       |           |
|                        | Reporte | DEPARTAMEI<br>DEPARTAMEI<br>DEPARTAMEI<br>DEPARTAMEI | NTO DE GEST<br>NTO DE PROY<br>NTO DE SERV<br>NTO DE SISTE | ECTOS<br>ECTOS<br>CIOS E INSTALACIONES<br>MAS DE PERSONAL          |           |
|                        |         | SUBDIRECCI                                           | O 99<br>ON DE DESAR                                       | ROLLO                                                              | <b>•</b>  |

• Capture El teléfono de Oficina y El Correo Electrónico.

| Alta y Modificar Datos del Responsable de Área |                                                                                                    |  |  |  |  |  |
|------------------------------------------------|----------------------------------------------------------------------------------------------------|--|--|--|--|--|
| Dependencia:                                   |                                                                                                    |  |  |  |  |  |
| No. de Trabajador:                             | Buscar Registrar Comisionado                                                                                               |  |  |  |  |  |
| Nombre:                                        |                                                                                                    |  |  |  |  |  |
| Puesto:                                        |                                                                                                    |  |  |  |  |  |
| Área de Trabajo: *                             | ~                                                                                                    |  |  |  |  |  |
|                                                | Datos de Contacto                                                                                                    |  |  |  |  |  |
| Teléfono(s) Oficina: *                         |                                                                                                    |  |  |  |  |  |
| Correo Electrónico: *                          | Favor de capturar el correo institucional, y de no ser posible proporcionar otro<br>correo, pero QUE NO SEA "hotmail.com". |  |  |  |  |  |
|                                                | Actualizar                                                                                                    |  |  |  |  |  |

\* Datos Obligatorios

![](_page_17_Picture_1.jpeg)

#### • Dé clic en el botón Actualizar.

El sistema presentará un aviso indicando que el registro fue actualizado, dé clic en el botón **Aceptar**.

![](_page_17_Picture_4.jpeg)

A continuación, se muestra en el listado de los responsables de las áreas de trabajo donde aparece el responsable que se acaba de dar de alta.

### Responsables de las Áreas de Trabajo

|          |        |        |                                            | Responsable de |         |                |
|----------|--------|--------|--------------------------------------------|----------------|---------|----------------|
|          | Número | Nombre | Área                                       | Capacitación   |         |                |
| 1        |        |        | BIENES Y SUMINISTROS Y SERVICIOS GENERALES | NO             | CAMBIAR | REQUERIMIENTOS |
| �        |        |        | DELEGACION ADMINISTRATIVA                  | SI             | CAMBIAR | REQUERIMIENTOS |
| <b>1</b> |        |        | PERSONAL                                   | SI             | CAMBIAR | REQUERIMIENTOS |
| ∕∾       |        |        | PRESUPUESTO Y CONTABILIDAD                 | NO             | CAMBIAR | REQUERIMIENTOS |
| -        |        |        | CAPACITACION EN ADMINISTRACION             | NO             | CAMBIAR | REQUERIMIENTOS |
| -        |        |        | CAPACITACION EN COMPUTO Y DIPLOMADOS       | NO             | CAMBIAR | REQUERIMIENTOS |
|          |        |        |                                            |                |         |                |

#### Notas:

- Si el número de trabajador no corresponde a un Trabajador de Confianza o Funcionario con un puesto igual o superior a Jefe de área, el sistema no permitirá el registro.
- En el caso de que el responsable del área de trabajo tenga puesto de Director de área o superior, se podrá dar de alta al trabajador que se autorice para capturar los requerimientos de dicha área.

#### 3.2. Actualizar o Consultar Datos del Responsable de un Área de Trabajo

Para actualizar los datos del responsable de un área de trabajo registrados con anterioridad realice lo siguiente:

- Tecleé el Número del trabajador.
- Dé clic en el botón **Buscar**.

![](_page_18_Picture_0.jpeg)

| Alta y Modificar Datos del Responsable de Área |                                    |                             |                                                   |                        |  |  |
|------------------------------------------------|------------------------------------|-----------------------------|---------------------------------------------------|------------------------|--|--|
| Dependencia:                                   |                                    |                             |                                                   |                        |  |  |
| No. de Trabajador:                             |                                    | Buscar                      | Registrar Comisionado                             |                        |  |  |
| Nombre:                                        |                                    |                             |                                                   |                        |  |  |
| Puesto:                                        |                                    |                             |                                                   |                        |  |  |
| Área de Trabajo: *                             | Seleccione área                    |                             |                                                   | ~                      |  |  |
| Datos de Contacto                              |                                    |                             |                                                   |                        |  |  |
| Teléfono(s) Oficina: *                         |                                    |                             |                                                   |                        |  |  |
| Correo Electrónico: *                          | Favor de captur<br>correo, pero Ql | rar el corre<br>JE NO SEA " | o institucional, y de no ser pos<br>hotmail.com". | ible proporcionar otro |  |  |
|                                                |                                    |                             | Actualizar                                        |                        |  |  |

#### \* Datos Obligatorios

El sistema le desplegará los datos, verifíquelos y actualícelos realizando los cambios necesarios.

| Alta y Modificar Datos del Responsable de Área |                                                                                                    |  |  |  |  |  |
|------------------------------------------------|----------------------------------------------------------------------------------------------------|--|--|--|--|--|
| Dependencia:                                   |                                                                                                    |  |  |  |  |  |
| No. de Trabajador:                             | Buscar Registrar Comisionado                                                                                            |  |  |  |  |  |
| Nombre:                                        |                                                                                                    |  |  |  |  |  |
| Puesto:                                        |                                                                                                    |  |  |  |  |  |
| Área de Trabajo: *                             | Seleccione área                                                                                                    |  |  |  |  |  |
| Datos de Contacto                              |                                                                                                    |  |  |  |  |  |
| Teléfono(s) Oficina: *                         |                                                                                                    |  |  |  |  |  |
| Correo Electrónico: *                          | Favor de capturar el correo institucional, y de no ser posible proporcionar otro correo, pero QUE NO SEA "hotmail.com". |  |  |  |  |  |
|                                                | Actualizar                                                                                                    |  |  |  |  |  |

#### \* Datos Obligatorios

• Dé clic en el botón Actualizar.

![](_page_19_Picture_0.jpeg)

| Alta y Modificar Datos del Responsable de Área |                                                                                                    |  |  |  |  |  |
|------------------------------------------------|----------------------------------------------------------------------------------------------------|--|--|--|--|--|
| Dependencia:                                   |                                                                                                    |  |  |  |  |  |
| No. de Trabajador:                             | Buscar Registrar Comisionado                                                                                            |  |  |  |  |  |
| Nombre:                                        |                                                                                                    |  |  |  |  |  |
| Puesto:                                        |                                                                                                    |  |  |  |  |  |
| Área de Trabajo: *                             | Seleccione área 🗸                                                                                                    |  |  |  |  |  |
| Datos de Contacto                              |                                                                                                    |  |  |  |  |  |
| Teléfono(s) Oficina: *                         |                                                                                                    |  |  |  |  |  |
| Correo Electrónico: *                          | Favor de capturar el correo institucional, y de no ser posible proporcionar otro correo, pero QUE NO SEA "hotmail.com". |  |  |  |  |  |
|                                                | Actualizar                                                                                                    |  |  |  |  |  |

#### \* Datos Obligatorios

El sistema presentará un aviso indicando que el registro fue actualizado, dé clic en el botón **Aceptar**.

| Registro Actualizado |         |
|----------------------|---------|
|                      | Aceptar |
|                      |         |

Para que el sistema muestre nuevamente los datos del responsable de Área de Trabajo que actualizó realice lo siguiente:

- Tecleé el Número del trabajador.
- Dé clic en el botón **Buscar**.

![](_page_20_Picture_0.jpeg)

| Alta y Modificar Datos del Responsable de Área |                                                                                                    |  |  |  |  |  |
|------------------------------------------------|----------------------------------------------------------------------------------------------------|--|--|--|--|--|
| Dependencia:                                   |                                                                                                    |  |  |  |  |  |
| No. de Trabajador:                             | Buscar Registrar Comisionado                                                                                            |  |  |  |  |  |
| Nombre:                                        |                                                                                                    |  |  |  |  |  |
| Puesto:                                        |                                                                                                    |  |  |  |  |  |
| Área de Trabajo: *                             | Seleccione área 🗸                                                                                                    |  |  |  |  |  |
| Datos de Contacto                              |                                                                                                    |  |  |  |  |  |
| Teléfono(s) Oficina: *                         |                                                                                                    |  |  |  |  |  |
| Correo Electrónico: *                          | Favor de capturar el correo institucional, y de no ser posible proporcionar otro correo, pero QUE NO SEA "hotmail.com". |  |  |  |  |  |
|                                                | Actualizar                                                                                                    |  |  |  |  |  |

#### 3.3. Dar de Baja a un Responsable del Área de Trabajo

Para dar de baja a un responsable de un Área de Trabajo:

• Dé clic en la imagen de una goma, localizada a la izquierda del Número de trabajador que desea eliminar.

#### Responsables de las Áreas de Trabajo

|   |        |        |                                            | Responsable de |         |                |  |
|---|--------|--------|--------------------------------------------|----------------|---------|----------------|--|
|   | Número | Nombre | Área                                       | Capacitación   |         | pacitación     |  |
| ٩ | ٠      |        | BIENES Y SUMINISTROS Y SERVICIOS GENERALES | NO             | CAMBIAR | REQUERIMIENTOS |  |
| ٩ | ٠      |        | DELEGACION ADMINISTRATIVA                  | SI             | CAMBIAR | REQUERIMIENTOS |  |
| ٩ | ٧      |        | PERSONAL                                   | SI             | CAMBIAR | REQUERIMIENTOS |  |
| ٩ | >      |        | PRESUPUESTO Y CONTABILIDAD                 | NO             | CAMBIAR | REQUERIMIENTOS |  |
|   | *      |        | CAPACITACION EN ADMINISTRACION             | NO             | CAMBIAR | REQUERIMIENTOS |  |
| ٩ | *      |        | CAPACITACION EN COMPUTO Y DIPLOMADOS       | NO             | CAMBIAR | REQUERIMIENTOS |  |
| ٩ | >      |        | DEPARTAMENTO DE ACLARACIONES A NOMINA      | NO             | CAMBIAR | REQUERIMIENTOS |  |

El sistema presentará una ventana pidiendo la confirmación para borrar la información, en caso de estar seguro de Borrar el Registro, dé clic en el botón **Aceptar**.

![](_page_20_Picture_9.jpeg)

![](_page_21_Picture_0.jpeg)

El siguiente aviso confirmará que se dio de baja el responsable, dé clic en el botón **Aceptar**.

| Se dio de Baja el Responsable |         |
|-------------------------------|---------|
|                               | Aceptar |

A continuación, se muestra en el listado de los responsables de las áreas de trabajo donde ya no aparece el responsable que se acaba de eliminar.

## Responsables de las Áreas de Trabajo

|   |        |        |                                            |              | Resp    | onsable de     |
|---|--------|--------|--------------------------------------------|--------------|---------|----------------|
|   | Número | Nombre | Área                                       | Capacitación |         | pacitación     |
| 4 | •      |        | BIENES Y SUMINISTROS Y SERVICIOS GENERALES | NO           | CAMBIAR | REQUERIMIENTOS |
| 4 | •      |        | DELEGACION ADMINISTRATIVA                  | SI           | CAMBIAR | REQUERIMIENTOS |
| 4 | •      |        | PERSONAL                                   | SI           | CAMBIAR | REQUERIMIENTOS |
| 4 | •      |        | PRESUPUESTO Y CONTABILIDAD                 | NO           | CAMBIAR | REQUERIMIENTOS |
| 4 | •      |        | CAPACITACION EN COMPUTO Y DIPLOMADOS       | NO           | CAMBIAR | REQUERIMIENTOS |
| 4 | •      |        | DEPARTAMENTO DE ACLARACIONES A NOMINA      | NO           | CAMBIAR | REQUERIMIENTOS |

### 3.4. Asignar Responsable del Proceso Dnc

El responsable del proceso DNC es el encargado de:

- Dar de alta, modificar o dar de baja a las áreas de trabajo.
- Dar de alta, modificar o dar de baja a los responsables de las áreas de trabajo de la dependencia.
- Capturar los requerimientos de capacitación del personal a su cargo.
- Revisar y autorizar los requerimientos de capacitación de su dependencia y en su caso, eliminar Eventos de Capacitación no autorizados.
- Imprimir o guardar en PDF. los requerimientos definitivos de la dependencia.
- Concluir el proceso de captura de los requerimientos.

Los responsables de la DNC en principio son los Secretarios, jefes de Unidad, delegados Administrativos y los jefes de las áreas de personal de las dependencias que ingresen al sistema con su clave de autenticación, mas sin embargo se puede designar a otra persona como encargada del proceso, en este caso lo que se tiene que hacer es darla de alta como responsable del proceso para lo cual debe de realizar lo siguiente:

![](_page_22_Picture_0.jpeg)

- Si no aparece el trabajador que va a ser el responsable, deberá darlo de alta.
- Si en la columna dice "NO" dar clic en el botón Cambiar.

## Responsables de las Áreas de Trabajo

|   |             |        |                                            | Responsable de |         |                |
|---|-------------|--------|--------------------------------------------|----------------|---------|----------------|
|   | Número      | Nombre | Área                                       | Capacitación   |         | pacitación     |
| • | >           |        | BIENES Y SUMINISTROS Y SERVICIOS GENERALES | NO             | CAMBIAR | REQUERIMIENTOS |
| • | \$          |        | DELEGACION ADMINISTRATIVA                  | SI             | CAMBIAR | REQUERIMIENTOS |
| ٩ | •           |        | PERSONAL                                   | NO             | CAMBIAR | REQUERIMIENTOS |
| • | <b>&gt;</b> |        | PRESUPUESTO Y CONTABILIDAD                 | NO             | CAMBIAR | REQUERIMIENTOS |

El sistema presentará una ventana informando que se modificará el responsable de Capacitación, dé clic en el botón **Aceptar**.

![](_page_22_Picture_7.jpeg)

El siguiente aviso confirmará que se Actualizó el responsable, dé clic en el botón Aceptar.

![](_page_22_Picture_9.jpeg)

A continuación, se muestra en el listado de los responsables de las áreas de trabajo la modificación realizada.

## Responsables de las Áreas de Trabajo

| ero Nombre | Área                                       |                                     |                                                         |                                                                                 |
|------------|--------------------------------------------|-------------------------------------|---------------------------------------------------------|---------------------------------------------------------------------------------|
|            |                                            |                                     | Capacitación                                            |                                                                                 |
|            | BIENES Y SUMINISTROS Y SERVICIOS GENERALES | NO                                  | CAMBIAR                                                 | REQUERIMIENTOS                                                                  |
|            | DELEGACION ADMINISTRATIVA                  | SI                                  | CAMBIAR                                                 | REQUERIMIENTOS                                                                  |
|            | PERSONAL                                   | SI                                  | CAMBIAR                                                 | REQUERIMIENTOS                                                                  |
| ,          | PRESUPUESTO Y CONTABILIDAD                 | NO                                  | CAMBIAR                                                 | REQUERIMIENTOS                                                                  |
|            |                                            | PERSONAL PRESUPUESTO Y CONTABILIDAD | PERSONAL     SI       PRESUPUESTO Y CONTABILIDAD     NO | PERSONAL     SI     CAMBIAR       PRESUPUESTO Y CONTABILIDAD     NO     CAMBIAR |

![](_page_23_Picture_1.jpeg)

# 4. Registro, Baja e Impresión de Requerimientos de Capacitación de las Áreas de Trabajo de la Entidad o Dependencia

#### 4.1. Registro de Requerimientos

Para registrar los requerimientos de capacitación del personal de su área de trabajo; realice lo siguiente:

• En la pantalla principal dé clic en el botón Eventos de Capacitación.

Diagnóstico de Necesidades de Capacitación para el Personal de Confianza y Funcionarios

![](_page_23_Figure_7.jpeg)

A continuación, el sistema mostrará la siguiente pantalla donde, deberá realizar lo siguiente:

- Seleccione el área de trabajo en la que se van a capturar los requerimientos de capacitación.
- Dé clic en el botón **Requerimientos**.

![](_page_24_Picture_0.jpeg)

Responsable del Registro:

#### Responsables de las Áreas de Trabajo

|     |        |        |                                            |    | Resp    | onsable de     |
|-----|--------|--------|--------------------------------------------|----|---------|----------------|
|     | Número | Nombre | Área                                       |    | Cap     | pacitación     |
| 1   |        |        | BIENES Y SUMINISTROS Y SERVICIOS GENERALES | NO | CAMBIAR | REQUERIMIENTOS |
| -   |        |        | DELEGACION ADMINISTRATIVA                  | SI | CAMBIAR | REQUERIMIENTOS |
| -   |        |        | PERSONAL                                   | SI | CAMBIAR | REQUERIMIENTOS |
| -   |        |        | PRESUPUESTO Y CONTABILIDAD                 | NO | CAMBIAR | REQUERIMIENTOS |
| 1   |        |        | CAPACITACION EN ADMINISTRACION             | NO | CAMBIAR | REQUERIMIENTOS |
| ٩., |        |        | CAPACITACION EN COMPUTO Y DIPLOMADOS       | NO | CAMBIAR | REQUERIMIENTOS |
| -   |        |        | DEPARTAMENTO DE ACLARACIONES A NOMINA      | NO | CAMBIAR | REQUERIMIENTOS |

A continuación, el sistema mostrará la siguiente pantalla donde, deberá realizar lo siguiente:

• Tecleé el **Número de trabajador** y dé clic en el botón **Buscar** para que el sistema presente los datos de ese trabajador.

| Área de Trabajo. |
|------------------|
| Responsable:     |
| Dependencia:     |

INSTRUCCIONES: Proporcione por cada Trabajador Adscrito a su Área de Trabajo la información que se solicita.

| No. de Trabajado | r: 👘                | BUSCAR         | Buscar CO     | MISIONAE    | OO         |                       |                           |                                 |                            |                  |                          |
|------------------|---------------------|----------------|---------------|-------------|------------|-----------------------|---------------------------|---------------------------------|----------------------------|------------------|--------------------------|
|                  | T                   | rabaiada       |               | Tir         | 20         |                       |                           |                                 |                            |                  |                          |
|                  | Nombre              | rabajadoi<br>C | ategoría      | Conf.       | Func.      |                       |                           | Correo Elec                     | ctrónico                   |                  |                          |
|                  |                     |                |               |             |            | Favor de<br>proporcio | capturar e<br>onar otro c | l correo insti<br>orreo, pero C | tucional, y o<br>UE NO SEA | de no :<br>"hotm | ser posible<br>ail.com". |
|                  | Adscrito a la S     | ecretaría      | o Unidad Ad   | Iministrati | va         |                       |                           | Nivel                           |                            |                  |                          |
|                  |                     | NO             | ○ si ○        |             |            |                       |                           | Seleccione N                    | ivel 🗸                     |                  |                          |
|                  |                     |                |               |             |            |                       |                           |                                 |                            |                  |                          |
|                  | Subprogra           | ima            | Acto(s) Acad  | lémico(s)   | Me         | es                    | Т                         | urno                            |                            | Sede             | •                        |
|                  |                     |                |               |             |            |                       | Matutino                  | Vespertino                      | Pitágoras                  | 6 C.U.           | Foráneas                 |
| 3                | Seleccionar Subprog | grama 🗸        | Seleccionar C | urso 🗸      | Seleccione | Mes 🗸                 | 0                         | 0                               | 0                          | 0                | 0                        |

Si el número de trabajador corresponde a un trabajador que no es personal de confianza o funcionario activo, el sistema mostrará un mensaje indicando el motivo de por qué no presenta los datos.

Nota: Para dar de alta personal comisionado, vea el apartado **REGISTRAR** COMISIONADO, de esta guía.

Proporcione la información del trabajador que el sistema le requiere:

![](_page_25_Picture_0.jpeg)

• Escriba el Email del trabajador, en dado caso, el sistema mostrará el correo que se tiene registrado, en caso de ser necesario lo puede corregir.

INSTRUCCIONES: Proporcione por cada Trabajador Adscrito a su Área de Trabajo la información que se solicita.

| No. de Trabajad | lor: BUSCA                | R Buscar COMISION         | ADO   |          |                   |                            |                               |                            |                    |                             |
|-----------------|---------------------------|---------------------------|-------|----------|-------------------|----------------------------|-------------------------------|----------------------------|--------------------|-----------------------------|
|                 | Trabaja                   | dor                       | Ti    | ipo      |                   |                            |                               |                            |                    |                             |
|                 | Nombre                    | Categoría                 | Conf. | Func.    |                   |                            | Correo El                     | ectrónico                  |                    |                             |
|                 |                           | Jefe de Proyectistas      |       | F        | Favor (<br>propor | de capturar<br>cionar otro | el correo ins<br>correo, pero | titucional, y<br>QUE NO SE | / de no<br>A "hoti | o ser posible<br>mail.com". |
|                 | Adscrito a la Secretaría  | a o Unidad Administra     | tiva  |          |                   |                            | Nivel                         |                            |                    |                             |
|                 | NO                        | O SI O                    |       |          |                   |                            | Seleccione                    | Nivel 🗸                    |                    |                             |
| _               |                           |                           |       |          |                   |                            |                               |                            |                    |                             |
|                 | Subprograma               | Evento(s) de Capacitaciór | ı     | Mes      |                   | Т                          | urno                          |                            | Sede               | •                           |
|                 |                           |                           |       |          |                   | Matutino                   | Vespertino                    | Pitágoras                  | C.U.               | Foráneas                    |
|                 | Seleccionar Subprograma 🗸 | Seleccionar Curso 🗸       | Sele  | ccione M | les 🗸             | 0                          | 0                             | 0                          | 0                  | 0                           |

 Seleccione el Nivel del puesto del trabajador: Directivo, Mando Medio u Operativo.

INSTRUCCIONES: Proporcione por cada Trabajador Adscrito a su Área de Trabajo la información que se solicita.

![](_page_25_Figure_6.jpeg)

 Seleccione de la lista desplegable el Subprograma de capacitación al que corresponde el Acto Académico que requiere el trabajador.

![](_page_26_Picture_0.jpeg)

| Subprograma                                                                    | Evento(s) de Capacitación | Mes              | Т          | urno       |           | Sede | ;        |
|--------------------------------------------------------------------------------|---------------------------|------------------|------------|------------|-----------|------|----------|
|                                                                                |                           |                  | Matutino   | Vespertino | Pitágoras | C.U. | Foráneas |
| Seleccionar Subprograma                                                        | Seleccionar Curso 🗸       | Seleccione Mes 🗸 | 0          | 0          | 0         | 0    | 0        |
| ACTUALIZACIÓN TÉCNICO - ADMINISTRATIVA                                         |                           |                  |            |            |           |      |          |
| CULTURA INFORMÁTICA                                                            | erimiento Imprimir Re     | equerimientos M  | enú Princi | pal        |           |      |          |
| DESARROLLO HUMANO Y ORGANIZACIONAL<br>DESARROLLO DE MANDOS MEDIOS Y DIRECTIVOS |                           |                  |            |            |           |      |          |
| IDENTIDAD INSTITUCIONAL<br>DIPLOMADOS DE EXTENSIÓN                             |                           |                  |            |            |           |      |          |

 Seleccione de la lista desplegable el Acto Académico que requiere el trabajador.

| Subprograma        | Evento (s) de Capacitación                                                                                                    | Mes              | Т        | urno       | :         | Sede |          |
|--------------------|----------------------------------------------------------------------------------------------------|------------------|----------|------------|-----------|------|----------|
|                    |                                                                                                    |                  | Matutino | Vespertino | Pitágoras | C.U. | Foráneas |
| CULTURA DE CALIDAD | CC08>Curso Técnicas para el Mejoramiento de los Servicios (en línea)                                                                                                    | Seleccione Mes 🗸 | 0        | 0          | 0         | 0    | 0        |
| Agre               | CCC09-Taller La Calidad como Estilo de Vida<br>CC09-Taller La Calidad como Estilo de Trabajo con Enfoque de Calidad<br>CC09-Curso Cómo Crear un Ambiente de Trabajo con Enfoque de Calidad<br>CC09>-Curso Ténnicas para et Mejoramiento de los Servicios (en línea)<br>CC09>-Conferencia El Buen Servicio como Elemento Clave para Asegura la Calidad |                  |          |            |           |      |          |

Si para agregar el acto académico requiere de mayor información sobre el mismo podrá consultar el Catálogo de Eventos de Capacitación; seleccionando la liga <u>Ver Catálogo de Eventos de Capacitación</u>.

![](_page_26_Figure_6.jpeg)

#### Lineamientos para la selección de Eventos de Capacitación.

- Para cada trabajador sólo se podrán seleccionar máximo tres Eventos de Capacitación en el año y para cada área de trabajo tres trabajadores para el mismo acto académico en el mismo mes y turno, a excepción de los trabajadores cuyos puestos sean de jefe de área y superiores y que están adscritos a las Secretarias o Unidades Administrativas, los cuales podrán seleccionar adicionalmente tres Eventos de Capacitación del Subprograma de Procesos Administrativos.
- 2. Los Eventos de Capacitación del **Subprograma Procesos Administrativos**, únicamente los pueden solicitar trabajadores que tengan un puesto de jefe de Área y superiores
- 3. Los Eventos de Capacitación del **Subprograma de Mandos Medios**, únicamente los pueden solicitar trabajadores que tengan un puesto de jefe de Área y superiores
- 4. Los Eventos de Capacitación del **Subprograma de Desarrollo de Habilidades Directivas**, están dirigidos a funcionarios, cuyo puesto sea Jefe de Departamento y/o superior con personal de confianza a su cargo.

![](_page_27_Picture_1.jpeg)

- 5. Los Eventos de Capacitación del **Subprograma de Cultura Informática** son seriados y se requiere que los interesados presenten una evaluación de conocimientos, en caso de no haberla presentado en años anteriores.
- 6. Los Eventos de Capacitación que están marcados como requisitos previos, en caso de no cumplir con estos requisitos de manera automática el sistema agregará la evaluación que tendrá que presentar o el curso que deberá de acreditar.
- 7. La serie **Escribir con Calidad** está conformada por 4 Eventos de Capacitación
- 8. Para ingresar a los **Talleres de Conversación en Idioma Ingles**, los interesados primero deberán presentar una evaluación de conocimientos y realizar una Entrevista de selección para la asignación del nivel correspondiente.
- 9. Los **Diplomados de Extensión**, tienen una cuota de recuperación y requisitos previos que cumplir.
- Seleccione el Mes en el que requiere que el trabajador reciba la capacitación.

| Subprograma        | Evento(s) de Capacitación                                            | Mes                  | Т        | urno       |           | Sede |          |
|--------------------|----------------------------------------------------------------------|----------------------|----------|------------|-----------|------|----------|
|                    |                                                                      |                      | Matutino | Vespertino | Pitágoras | C.U. | Foráneas |
| CULTURA DE CALIDAD | CC08>Curso Técnicas para el Mejoramiento de los Servicios (en línea) | Seleccione Mes V     | 0        | 0          | 0         | 0    | 0        |
|                    |                                                                      | Enero<br>Febrero     |          |            |           |      |          |
| Agreg              | ar requerimiento   Imprimir Requerimientos   Menú Principal          | Marzo<br>Abril       |          |            |           |      |          |
|                    |                                                                      | Mayo<br>Junio        |          |            |           |      |          |
|                    |                                                                      | Julio<br>Agosto      |          |            |           |      |          |
|                    |                                                                      | Octubre<br>Noviembre |          |            |           |      |          |

Seleccione el **Turno** (M=Matutino o V= Vespertino) en el que es conveniente que el trabajador asista a su capacitación.

| Subprograma          | Evento(s) de Capacitación                                            | Mes       | τι       | irno       |           | Sede |          |
|----------------------|----------------------------------------------------------------------|-----------|----------|------------|-----------|------|----------|
|                      |                                                                      |           | Matutino | Vespertino | Pitágoras | C.U. | Foráneas |
| CULTURA DE CALIDAD 🗸 | CC08>Curso Técnicas para el Mejoramiento de los Servicios (en línea) | Febrero 🗸 | 0        | ۲          | 0         | 0    | 0        |

Agregar requerimiento Imprimir Requerimientos Menú Principal

Seleccione la **Sede** (Pitágoras. Ciudad Universitaria o Foránea) en donde es conveniente que el trabajador asista a su capacitación.

| Subprograma        | Evento(s) de Capacitación                                            | Mes       | Т        | urno       |           | Sede |          |
|--------------------|----------------------------------------------------------------------|-----------|----------|------------|-----------|------|----------|
|                    |                                                                      |           | Matutino | Vesperting | Pitágoras | C.U. | Foráneas |
| CULTURA DE CALIDAD | CC08>Curso Técnicas para el Mejoramiento de los Servicios (en línea) | Febrero 🗸 | 0        | ۲          | ۲         | 0    | 0        |

Agregar requerimiento Imprimir Requerimientos Menú Principal

![](_page_28_Picture_1.jpeg)

Nota. Las dependencias foráneas son aquellas que se encuentran fuera del área metropolitana de la Ciudad de México

Una vez que terminó de proporcionar toda la información.

• Dé clic en el botón Agregar requerimiento.

| Matutino Vespertino Pitágoras C.U. Forá | Subprograma        | Evento(s) de Capacitación                                            | Mes       | Т        | urno       |           | Sede |          |
|-----------------------------------------|--------------------|----------------------------------------------------------------------|-----------|----------|------------|-----------|------|----------|
| CUILTURA DE CALIDAD                     |                    |                                                                      |           | Matutino | Vesperting | Pitágoras | C.U. | Foráneas |
|                                         | CULTURA DE CALIDAD | CC08>Curso Técnicas para el Mejoramiento de los Servicios (en línea) | Febrero 🗸 | 0        | ۲          | ۲         | 0    | 0        |

Agregar requerimiento Imprimir Requerimientos Menú Principal

El requerimiento quedó registrado y se podrá observar al final de la pantalla.

Requerimientos de Capacitación por Área de Trabajo

|     | Nombre | NumTrab | Puesto           | Conf. | Func. | Dir | Mando<br>Medio | Opera | AdscriSUA | Subprograma | Evento(s) de<br>Capacitación | Mes     | м | v | Ρl | J F | = C |  |
|-----|--------|---------|------------------|-------|-------|-----|----------------|-------|-----------|-------------|------------------------------|---------|---|---|----|-----|-----|--|
|     |        |         | FUNCIONARIO JEFE |       |       |     |                |       |           | CULTURA DE  | CC08 -Curso Técnicas         |         |   |   |    |     |     |  |
| 1 🔍 |        |         | DE PROYECTISTAS  |       | F     |     | х              |       | NO        | CALIDAD     | para el Mejoramiento de      | Febrero |   | х | x  |     |     |  |
|     |        |         |                  |       |       |     |                |       |           |             | los Servicios (en línea)     |         |   |   |    |     |     |  |

Si desea capturar los requerimientos de capacitación de otro trabajador, realice el mismo proceso.

Si desea dar de alta los requerimientos de otras áreas de trabajo o bien consultarlas, seleccione el botón **Otra Área de Trabajo**.

#### Registrar Comisionado

Si desea capturar requerimientos de capacitación para un trabajador que esté comisionado en su dependencia, realice lo siguiente:

• Tecleé el No. de trabajador y dé clic el botón Registrar COMISIONADO.

INSTRUCCIONES: Proporcione por cada Trabajador Adscrito a su Área de Trabajo la información que se solicita.

![](_page_28_Figure_16.jpeg)

El sistema mostrará el mensaje que el trabajador se registrará como COMISIONADO

![](_page_29_Picture_0.jpeg)

INSTRUCCIONES: Proporcione por cada Trabajador Adscrito a su Área de Trabajo la información que se solicita.

No. de Trabajador: BUSCAR Buscar COMISIONADO El Trabajador se registrará como Comisionado

- Proporcione la información del trabajador que el sistema requiere.
- Dé clic en el botón Agregar requerimiento.

#### 4.2. Eliminar Registro de Eventos de Capacitación

Si desea corregir algún dato del registro, será necesario eliminarlo y volver a registrar.

Para eliminar un registro, realice lo siguiente:

• Dé clic en el botón rojo, localizado a la izquierda del nombre del trabajador, cuyo registro desea eliminar.

|   |   | Nombre | NumTrab | Puesto       | Conf. | Func. | Dir | Mando<br>Medio | Opera | AdscriSUA | Subprograma                                  | Evento(s) de<br>Capacitación        | Mes   | M | V F | ۶U | JFC |
|---|---|--------|---------|--------------|-------|-------|-----|----------------|-------|-----------|----------------------------------------------|-------------------------------------|-------|---|-----|----|-----|
| / | 1 |        |         | JEFE DE AREA | с     |       |     | x              |       | NO        | ACTUALIZACIÓN<br>TÉCNICO -<br>ADMINISTRATIVA | TA32 -Serie Escribir con<br>Calidad | Marzo |   | x>  | ¢  |     |
|   | 2 |        |         | JEFE DE AREA | с     |       |     | x              |       | NO        | ACTUALIZACIÓN<br>TÉCNICO -<br>ADMINISTRATIVA | TA22 -Curso Gramática               | Marzo |   | x>  | <  |     |
|   | 3 |        |         | JEFE DE AREA | с     |       |     | x              |       | NO        | ACTUALIZACIÓN<br>TÉCNICO -<br>ADMINISTRATIVA | TA24 -Taller Ortografía<br>Práctica | Marzo |   | x>  | ¢  |     |

Requerimientos de Capacitación por Área de Trabajo

El sistema presentará una ventana pidiendo la confirmación para borrar la información, en caso de estar seguro de Borrar el Registro, dé clic en el botón **Aceptar**.

![](_page_29_Picture_13.jpeg)

El siguiente aviso confirmará que se borró el registro, dé clic en el botón Aceptar.

El EVENTO DE CAPACITACIÓN FUE ELIMINADO.

![](_page_29_Picture_16.jpeg)

![](_page_30_Picture_0.jpeg)

Observe que el registro ha sido eliminado.

|   | Nombre | NumTrab | Puesto                              | Conf. | Func. | Dir | Mando<br>Medio | Opera | AdscriSUA | Subprograma                                  | Evento(s) de<br>Capacitación        | Mes   | м | v | Pι | J F | с |
|---|--------|---------|-------------------------------------|-------|-------|-----|----------------|-------|-----------|----------------------------------------------|-------------------------------------|-------|---|---|----|-----|---|
| 1 |        |         | FUNCIONARIO JEFE<br>DE PROYECTISTAS |       | F     |     | ×              |       | NO        | ACTUALIZACIÓN<br>TÉCNICO -<br>ADMINISTRATIVA | TA32 -Serie Escribir con<br>Calidad | Junio |   | × | ×  |     |   |
| 2 |        |         | FUNCIONARIO JEFE<br>DE PROYECTISTAS |       | F     |     | ×              |       | NO        | ACTUALIZACIÓN<br>TÉCNICO -<br>ADMINISTRATIVA | TA22 -Curso Gramática               | Junio |   | × | ×  |     |   |
| з |        |         | FUNCIONARIO JEFE<br>DE PROYECTISTAS |       | F     |     | ×              |       | NO        | ACTUALIZACIÓN<br>TÉCNICO -<br>ADMINISTRATIVA | TA24 -Taller Ortografía<br>Práctica | Junio |   | × | ×  |     |   |

#### Requerimientos de Capacitación por Área de Trabajo

#### 4.3. Impresión del Reporte DNC por Entidad o Dependencia

Una vez que terminó de registrar los requerimientos de capacitación puede imprimir los requerimientos de la dependencia, para poder revisarlos y dar el visto bueno de ellos.

Para imprimir el reporte DNC por Entidad o Dependencia, presione el botón **Reporte DNC por Entidad o Dependencia**, el cual se encuentra en la pantalla **Responsable del Área de Trabajo**.

#### Responsables de las Áreas de Trabajo

|        |        |                                            |                                                                                                    | Responsat                                                                                                    | ole de                                                                                                    |                                                                                                    |  |  |
|--------|--------|--------------------------------------------|----------------------------------------------------------------------------------------------------|----------------------------------------------------------------------------------------------------|----------------------------------------------------------------------------------------------------|----------------------------------------------------------------------------------------------------|--|--|
| Número | Nombre | Área                                       | SUA                                                                                                    | Capacitación                                                                                                    |                                                                                                    |                                                                                                    |  |  |
| •      | 111.4  | BIENES Y SUMINISTROS Y SERVICIOS GENERALES | SI                                                                                                    | REQUERIMIENTOS                                                                                                    | CAMBIAR                                                                                                    | NO                                                                                                    |  |  |
| •      |        | DELEGACION ADMINISTRATIVA                  | SI                                                                                                    | REQUERIMIENTOS                                                                                                    | CAMBIAR                                                                                                    | SI                                                                                                    |  |  |
|        |        | PERSONAL                                   | SI                                                                                                    | REQUERIMIENTOS                                                                                                    | CAMBIAR                                                                                                    | SI                                                                                                    |  |  |
| •      |        | PRESUPUESTO Y CONTABILIDAD                 | SI                                                                                                    | REQUERIMIENTOS                                                                                                    | CAMBIAR                                                                                                    | NO                                                                                                    |  |  |
| •      |        | CAPACITACION EN ADMINISTRACION             | NO                                                                                                    | REQUERIMIENTOS                                                                                                    | CAMBIAR                                                                                                    | NO                                                                                                    |  |  |
|        |        | CAPACITACION EN COMPUTO Y DIPLOMADOS       | NO                                                                                                    | REQUERIMIENTOS                                                                                                    | CAMBIAR                                                                                                    | NO                                                                                                    |  |  |
|        |        | DEPARTAMENTO DE ACLARACIONES A NOMINA      | NO                                                                                                    | REQUERIMIENTOS                                                                                                    | CAMBIAR                                                                                                    | NO                                                                                                    |  |  |
|        | Número | Número Nombre                              | Número         Area           Número         Área           BIENES Y SUMINISTROS Y SERVICIOS GENERALES           DELEGACION ADMINISTRATIVA           PERSONAL           PRESUPUESTO Y CONTABILIDAD           CAPACITACION EN ADMINISTRACION           CAPACITACION EN COMPUTO Y DIPLOMADOS           DEPARTAMENTO DE ACLARACIONES A NOMINA | Número         Nombre         Área         SUA           BIENES Y SUMINISTROS Y SERVICIOS GENERALES         SI         DELEGACION ADMINISTRATIVA         SI           DELEGACION ADMINISTRATIVA         SI         PERSONAL         SI           PERSONAL         PRESUPUESTO Y CONTABILIDAD         SI           CAPACITACION EN ADMINISTRACION         NO         NO           DELEGACION EN COMPUTO Y DIPLOMADOS         NO | Número         Nombre         Área         SUA         Capacital           Número         Nombre         Élènes y suministros y servicios cenerales         si         Requerimientos           Image: Servicios Cenerales         si         Requerimientos         si         Requerimientos           Image: Servicios Cenerales         si         Requerimientos         si         Requerimientos           Image: Servicios Cenerales         si         Requerimientos         si         Requerimientos           Image: Servicios Cenerales         si         Requerimientos         si         Requerimientos           Image: Servicios Cenerales         si         Requerimientos         si         Requerimientos           Image: Servicios Cenerales         si         Requerimientos         si         Requerimientos           Image: Servicios Cenerales         si         Requerimientos         si         Requerimientos           Image: Servicios Cenerales         si         Requerimientos         si         Requerimientos           Image: Servicios Cenerales         capacitacion en computo y diplomados         si         Requerimientos           Image: Servicios Cenerales         DEPARTAMENTO DE ACLARACIONES A NOMINA         si         Requerimientos | Número         Nombre         Área         SUA         Capacitación           Número         Nombre         BIENES Y SUMINISTROS Y SERVICIOS GENERALES         SI         REQUERIMIENTOS         CAMBIAR           Image: Servicios de legación         DELEGACIÓN ADMINISTRATIVA         SI         REQUERIMIENTOS         CAMBIAR           Image: Servicios de legación         DELEGACIÓN ADMINISTRATIVA         SI         REQUERIMIENTOS         CAMBIAR           Image: Servicios de legación         PERSONAL         SI         REQUERIMIENTOS         CAMBIAR           Image: Servicios de legación administración         SI         REQUERIMIENTOS         CAMBIAR           Image: Servicios de legación en administración         NO         REQUERIMIENTOS         CAMBIAR           Image: Servicios de legación en computo y DIPLOMADOS         NO         REQUERIMIENTOS         CAMBIAR           Image: Servicios de legación en computo y DIPLOMADOS         NO         REQUERIMIENTOS         CAMBIAR           Image: Servicios de legación en computo y DIPLOMADOS         NO         REQUERIMIENTOS         CAMBIAR           Image: Servicios de legación en computo y DIPLOMADOS         NO         REQUERIMIENTOS         CAMBIAR |  |  |

|                        | Alta y Modificar Da                   | tos del | Responsable de Área                           |                           |
|------------------------|---------------------------------------|---------|-----------------------------------------------|---------------------------|
| Dependencia:           |                                       |         |                                               |                           |
| No. de Trabajador:     |                                       | Buscar  | Registrar Comisionado                         | ]                         |
| Nombre:                |                                       |         |                                               |                           |
| Puesto:                |                                       |         |                                               |                           |
| Área de Trabajo: *     | Seleccione área                       |         |                                               | ~                         |
|                        | Date                                  | s de Co | ontacto                                       |                           |
| Teléfono(s) Oficina: * |                                       |         |                                               |                           |
| Correo Electrónico: *  | Favor de capturar<br>correo, pero QUE | NO SEA  | o institucional, y de no ser<br>hotmail.com". | posible proporcionar otro |
|                        | L                                     |         | Actualizar                                    |                           |

Reporte DNC por Entidad o Dependencia Menú Principal

![](_page_31_Picture_0.jpeg)

A continuación, el sistema descarga el reporte DNC en formato PDF.

|                                                  | SECRETARÍA J<br>DIRECCIÓ<br>DIRECCIÓN DE<br>SUBDIRECCIÓN I | Administrativa de la Unam<br>On General de Personal<br>Administración de Personal<br>De Capacitación y Evaluación |         |               |             |        |
|--------------------------------------------------|------------------------------------------------------------|----------------------------------------------------------------------------------------------------|---------|---------------|-------------|--------|
|                                                  | DIAGNÓSTICO DE<br>PERSONAL                                 | NECESIDADES DE CAPACITACIÓN<br>DE CONFIANZA Y FUNCIONARIOS                                                        |         |               |             |        |
| Subsistema: ENTIDADES DE GESTIÓN<br>Dependencia: | INSTITUCIONAL                                              |                                                                                                    |         |               |             |        |
| Área:                                            |                                                            | Responsable del Área:                                                                                             |         |               |             |        |
| Nombre Trabajador                                | No. Trabajador                                             | Evento de Capacitación                                                                                            | MesT    | urno          | Sede        | Comis. |
|                                                  | Curso Tall                                                 | er La Computadora Personal y Windows 10                                                                           | Febrero | м             | DGP/Pitágor | as     |
|                                                  | Evaluación                                                 | n de Conocimientos en Cómputo PAC                                                                                 | Febrero | м             | DGP/Pitágor | as     |
|                                                  | Curso Tall                                                 | er Word 2016 Básico Nivel I                                                                                       | Febrero | м             | DGP/Pitágor | as     |
|                                                  | Curso Tall                                                 | Febrero                                                                                                    | м       | DGP/Pitágoras |             |        |
|                                                  | Curso Tall                                                 | er Word 2016 Básico Nivel III                                                                                     | Febrero | м             | DGP/Pitágor | as     |
|                                                  | Curso Tall                                                 | er Word 2016 Intermedio                                                                                           | Febrero | м             | DGP/Pitágor | as     |
|                                                  | Curso Gra                                                  | Abril                                                                                                    | м       | DGP/Pitágor   | as          |        |
|                                                  | Taller Red                                                 | acción Avanzada                                                                                                   | Abril   | м             | DGP/Pitágor | as     |
|                                                  | Taller Orto                                                | ografía Práctica                                                                                                  | Abril   | м             | DGP/Pitágor | as     |
|                                                  | Taller Red                                                 | lacción Básica                                                                                                    | Abril   | м             | DGP/Pitágor | as     |
|                                                  | Serie Escr                                                 | ibir con Calidad                                                                                                  | Abril   | м             | DGP/Pitágor | as     |

#### 5. Concluir el Proceso

Una vez que terminó de revisar y validar todos los requerimientos de las Áreas de trabajo, tanto del programa PAC, como del SUA'S, es necesario Concluir el proceso, para lo cual realice lo siguiente:

• Dé clic en el botón CONCLUIR PROCESO.

![](_page_31_Figure_7.jpeg)

Diagnóstico de Necesidades de Capacitación para el Personal de Confianza y Funcionarios

![](_page_32_Picture_0.jpeg)

Aparecerá un mensaje indicando que concluido el proceso ya no será posible realizar modificaciones.

![](_page_32_Picture_3.jpeg)

• Dé clic en el botón Aceptar

Aparecerá un mensaje indicando que el proceso ya está cerrado.

| PROCESO DE REGISTRO CERRADO, ENSEGUIDA UTILIZE EL I<br>'REPORTE PAC', PARA GENERAR EL ARCHIVO PDF, QUE DEB' | BOTÓN<br>E IMPRIMIR |
|----------------------------------------------------------------------------------------------------|---------------------|
| O GUARDAR.                                                                                                  |                     |
|                                                                                                    | Aceptar             |

• Dé clic en el botón Aceptar

A continuación, el sistema muestra la pantalla donde descargamos el reporte DNC definitivo y donde regresamos al Menú principal.

#### Diagnóstico de Necesidades de Capacitación

Seleccione Reporte: Reporte PAC Menu Principal

#### 6. Salir del Sistema

Para terminar el proceso dé clic en el botón **Salir**, de la pantalla Principal del sistema.

![](_page_33_Picture_0.jpeg)

#### Diagnóstico de Necesidades de Capacitación para el Personal de Confianza y Funcionarios

Responsable del Registro:

![](_page_33_Picture_4.jpeg)

![](_page_33_Picture_5.jpeg)

![](_page_33_Picture_6.jpeg)

Guia Responsable Área

![](_page_33_Picture_8.jpeg)

Guia Resp. Capacitación

![](_page_33_Picture_10.jpeg)